# HYDRAVISION<sup>™</sup> 使用者指南

P/N 137-40336-30

著作權 2002 年, ATI Technologies Inc. 所有。保留所有權利。

ATI 及所有 ATI 產品和產品功能名稱皆為 ATI Technologies Inc. 之商標及 / 或註冊商標。 所有其他公司及 / 或產品名稱皆為其各自所屬廠商之商標及 / 或註冊商標。功能、效能和 歸功可能隨時變更, 恕不另行通知。產品可能不和圖表中所示的完全相同。

嚴禁未事先取得 ATI Technologies Inc. 明確的書面許可而以任何形式複製此手冊或其部份內容。

## 免責聲明

本文件於製作時已儘量將所有的情況考慮在內,ATI Technologies Inc. 不對因操作或使用此處提及的ATI 硬體、軟體或其他產品和 文件,或因ATI 就此類產品或本文件的任何行動或疏忽,或因提 供、執行或使用此處提及的ATI 硬體、軟體或其他產品及文件, 而造成的任何服務中斷、業務損失或干擾、預期利潤損失或懲罰、 意外或後續性的損害負責。

ATI Technologies Inc. 保留為了改善可靠性、功能或設計而對此處 說明的產品或系統進行變更但不予以另行通知的權利。就與本文 件有關的 ATI 產品而言, ATI 拒絕承擔有關此類產品的一切明示 或暗示性的保證,包括但並不限於本產品的適銷性、符合特定目 的及非侵犯的暗示性保證。

## 目錄表

| 簡介                                            | 1        |
|-----------------------------------------------|----------|
| 安裝 HYDRAVISION                                | . 2      |
| Windows® 2000/Windows® XP 的 HYDRAVISION …     | 5        |
| HYDRAVISION 內容                                | 6        |
| 桌面管理控制                                        | . 6      |
| 對話方塊控制                                        | . 7      |
| 視窗控制                                          | .7       |
| 一般                                            | . 8      |
| 透過「桌面管理員」來啓用單個應用程式設定值                         | 10       |
| 使用 HYDRAVISION 標題列按鈕來啓用單個應用程式設定值              | 11       |
| 排除                                            | 12       |
| 熟鍵控制                                          | 13       |
| <i>建立1</i> 移际熟難                               | 14       |
| 火用熟難<br>HydraFX                               | 15       |
| Tiyutat X                                     | 16       |
| 迈叻皮拴刺                                         | 17       |
| 5D 迂向                                         | 17       |
| 收工值線小                                         | 18       |
| 移動至監視器                                        | 19       |
| 得原至監視器<br>                                    | 19       |
| 三元 A L L L L L L L L L L L L L L L L L L      | 19       |
| Windows@ 096E/Windows@ Mo M                   |          |
|                                               | )1       |
|                                               | - I<br>  |
| HYDRAVISION 內容                                | 23       |
| 果囬官埋控制                                        | 23       |
| 對話力 <b>塊</b> 控制                               | 23       |
|                                               | 24       |
| 一                                             | 23<br>27 |
| 安迈迥 采加官埕貝」 谷田 平 [] 應用 任 代 改 定 恒               | 21<br>28 |
| 安医用 11 DKA (15101、保思)加久血石 用 半 回 應 用 任 八 政 足 恒 | 20       |
| 」ファг⋈、・・・・<br>執鍵控曲                            | 2)<br>30 |
| <sup></sup>                                   | 31       |
| ~二· / / / / / / / / / / / / / / / / / / /     | 32       |

| 最上層顯示                           |       |
|---------------------------------|-------|
| 移動至監視器                          |       |
| 還原至監視器                          |       |
| Internet Explorer 功能            |       |
| Windows® NT4.0的 HYDRAVISION     | 35    |
| HYDRAVISION 內容                  | 37    |
| 桌面管理控制                          |       |
| 對話方塊控制                          |       |
| 視窗控制                            |       |
| 一般                              | 39    |
| 要透過「桌面管理員」啓用單個應用程式設定值           |       |
| 要使用 HYDRAVISION 標題列按鈕啓用單個應用程式設定 | 官値 41 |
| 排除                              |       |
| 熱鍵控制                            |       |
| 建立 / 移除熱鍵                       |       |
| 使用熱鍵                            |       |
| 最上層顯不                           |       |
| 移動全監視器                          |       |
| 遠原全監視器                          | 47    |
| MultiDesk                       | 49    |
| 存取 MultiDesk 屬性                 |       |
| MultiDesk 屬性                    | 50    |
| MagnifyFX                       | 54    |
| 放大                              |       |
| 追蹤                              |       |
| 定義區域                            | 55    |
| 複製到剪貼簿                          | 55    |

## 簡介

HYDRAVISION™ 多監視器管理軟體可讓您針對工 作習慣來調整桌面的設定,以便您管理漸增的資訊量 並且改善您的生產效率。您的生產效率增加要歸功 於 HYDRAVISION 的兩個特性:

- 寬度-使用多達兩個監視器來增加您的桌面工作空間。
- 深度 用 MultiDesk 來建立桌面工作空間的多個 層級。

### 靈活且容易使用

HYDRAVISION 只需要幾分鐘的時間便能讓您管理 獨立的監視器顯示功能,並且:

- 確定彈出式視窗和對話方塊在不同應用程式中的 作業方式。
- 按一下滑鼠或用「熱鍵」在桌面切換。
- 使一個應用程式的設定與另一個不同。
- 自訂 HYDRAVISION 對一個應用程式的功能。

#### 增加您的生產效率

為了使您的生產效率更加提升,ATI在 HYDRAVISION 3.2 中增加了下列創新的功能:

- 儲存和還原桌面設定檔
- MagnifyFX

## 安裝 HYDRAVISION

- HYDRAVISION 可輕易地安裝在下列的作業系統中:
- Windows<sup>®</sup> 98SE
- Windows<sup>®</sup> Me
- Windows<sup>®</sup> NT4.0
- Windows<sup>®</sup> 2000
- Windows<sup>®</sup> XP

#### 要安裝 HYDRAVISION,請執行下列步驟:

- 1 將 ATI 安裝光碟插入您的光碟機。 如果 Windows<sup>®</sup> 自動執行該光碟,繼續到步驟6。
- 2 按一下開始。
- 3 選取執行。
- 4 鍵入下列字元:

#### **D:\ATISETUP**

如果 D 不是您的光碟機,請以正確的光碟機 代號來取代 D。

- 5 按一下**確定。**
- 6 按一下 ATI 簡易安裝來開始「安裝精靈」。
- 7 依照 ATI 設定程式的提示進入選取元件對話方 塊。

| ATI軟體           |                |         |       | ×  |
|-----------------|----------------|---------|-------|----|
| 選擇元件<br>選擇要安裝的元 | <b>۴</b> ۰     |         |       | 1  |
| 請選擇要安裝的         | 元件。            |         |       |    |
|                 | 表達: 推薦         |         |       |    |
| 1               | 自定義: 對於進階使用者及系 | 統管理人員   |       |    |
|                 |                |         |       |    |
|                 |                |         |       |    |
| Instalisherd    |                | 〈上一步圓 [ | 下一步图> | 取消 |

8 按一下自訂並且選取 HYDRAVISION 及其他任何您想要安裝的元件。

選取元件清單可能會有所不同。

| \$7.12<br>御伊二二/4                                                                                                    |                                                               |
|----------------------------------------------------------------------------------------------------|---------------------------------------------------------------|
| <sup>選擇</sup> 之件<br>選擇安裝程式將安裝的元件。                                                                                                    |                                                               |
| 請選擇要安裝的元件,不選中無需安裝的元                                                                                                    |                                                               |
| ● 期示説無勤役式<br>図Mtlimedia Drivers<br>図ATI (控制)<br>窓IBM Capture Drivers<br>図IBM Capture Drivers<br>図 Willmodia Center<br>図 Multimedia Center<br>図 ATI Remote Wonder | 15000<br>4000<br>4000<br>4000<br>4000<br>4000<br>3000<br>9340 |
|                                                                                                    |                                                               |
|                                                                                                    | then then the                                                 |

9 在被提示時,將您的系統重新啓動。

現在您已準備好使用 ATI 圖形加速器及 HYDRAVISION。

首次載入 HYDRAVISION 時,一個精靈會自動啓動並且指導您完成設置程序。

不過,您可以依照下列方法,隨時重新執行 HYDRAVISION 精靈:

- 1 按一下開始。
- 2 按一下程式集。
- **3** 按一下 ATI HYDRAVISION。
- 4 按一下 HYDRAVISION 精靈。

## Windows® 2000/Windows® XP 的 HYDRAVISION

HYDRAVISION 安裝會為HYDRAVISION 多監視器 管理軟體建立一個 Windows<sup>®</sup> 程式群組。

當啓動 Windows<sup>®</sup>時,便會啓動 HYDRAVISION 和「桌面管理器」。安裝 HYDRAVISION 會將功能表選項新增到 ATI 圖示。

按一下 ATI 圖示以存取應用程式的功能和說明,或者 卸載 HYDRAVISION 「桌面管理員」。

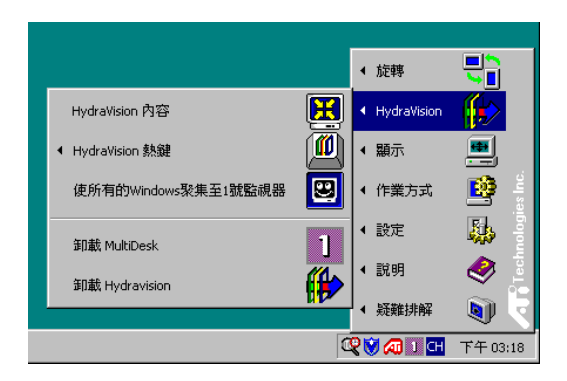

存取 HYDRAVISION 「桌面管理員」

HYDRAVISION「桌面管理員」可以用來修改顯示選 項。您可以按一下「桌面管理員」中適當的標籤來 存取**桌面管理**和熱鍵對話方塊。

每個 HYDRAVISION 對話方塊的下面有四個按鈕: 確定、取消、套用及說明。

確定會實施在 HYDRAVISION 對話方塊中所做的變更,然後關閉「桌面管理員」。除非出現一個訊息提示您要重新啓動電腦,否則變更會立即生效。

取消會放棄在 HYDRAVISION 對話方塊的任何部份 所做的所有變更,並且關閉「桌面管理員」。

套用會實施所有的變更,但會不關閉「桌面管理員」。

說明會開啓 HYDRAVISION 的線上說明。您也可以 將滑鼠移過與每個控制相關的文字,以便取得與上下 文關聯的螢幕說明。

## HYDRAVISION 內容

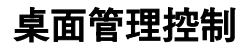

| Hydra¥ision                                                                                                    | ×                                                                                                    |
|----------------------------------------------------------------------------------------------------|----------------------------------------------------------------------------------------------------|
| 📶 桌面管理 📶 熱鍵 📶 HydraF.                                                                                                    | x ]                                                                                                    |
| 對話控制①<br>✓ 啓用射話重新定位<br>← 在應用的監視器上顯示<br>← 在游標處顯示<br>← 在游標處顯示<br>← 在下列越碼的監視<br>正 →                                                                                         | <ul> <li>親窗控制(型)</li> <li>■ 量台監視器視窗</li> <li>▼ 最大化技鈕管理</li> <li>○ 最大化至視窗四角</li> <li>○ 最大化至蛇個桌面</li> <li>○ 最大化至端前監視器</li> <li>□ 最大化子視窗</li> </ul> |
| <ul> <li>一般(3)</li> <li>▽ 應用程式部位記憶體</li> <li>▽ 啓動至單個顯示</li> <li>單個應用程式設定値(1)</li> <li>卸載桌面管理器(0)</li> <li>卸載桌面管理器(0)</li> <li>卸載AuhDesk(M)</li> <li>MuhDesk屬性</li> </ul> | <ul> <li>■ 移除 HydraVision 標題列按鈕</li> <li>■ 蔡用MultiDesk系統盒圖標</li> </ul>                                                                           |
| <br>œ                                                                                                    | <b>定 取消</b> 套用(点)                                                                                                    |

桌面管理對話方塊

藉著**桌面管理對話方塊**,您可以確定彈出式對話方塊 在多台監視器環境下的作業方式。

### 對話方塊控制

**啓用對話方塊重新定位**: 在對話方塊控制開啓/關閉 之間切換。您可以藉由核選此方塊來讓對話方塊出 現在母應用程式的監視器上。(母應用程式就是生 成該對話方塊的應用程式。)若未找到母應用程式或 者相關的監視器,則此對話方塊會預設為1號監視 器。您也可以選擇讓對話方塊顯示在游標所在的監視 器上,或者總是顯示在其中一個特定的顯示器上。

#### 視窗控制

**單台監視器視窗**: 核選此方塊時,視窗大小比一台監 視器要小。放置在分割監視器上的視窗會被自動重 新放在顯示大部份視窗的監視器中。

最大化按鈕管理: (Windows<sup>®</sup> XP的 HYDRAVISION 最大化/還原按鈕)可以用來控制最大化/還原按鈕的 作業方式。 當執行 HYDRAVISION 時,有一個 HYDRAVISION 最大化 / 還原按鈕顯示在應用程式標 題列的右上角。按一下此圖示,用以下三種方式其中 之一將使用中的視窗最大化:

- 最大化至視窗四角使視窗最大化至整個監視器,包括視窗的左上角和右下角。
- 最大化至整個桌面使視窗最大化至整個監視 器陣列。
- 最大化至目前的監視器 (僅限於 Windows<sup>®</sup> 2000)可使視窗最大化至目前的監視器。

**最大化子視窗:**防止由母應用程式生成的視窗被分割在數個監視器上。(子視窗就是位於一個母應用 程式視窗內的視窗。)在最大化時,使子視窗顯示在 一台監視器內,這十分有利於在母應用程式中並排編 輯數個文件。

當視窗處於 HYDRAVISION 最大化狀態時, HYDRAVISION 應用程式標題列圖示由一個方塊變 成兩個較小的方塊。再按一下此圖示,將使用中的 視窗還原成預設狀態,也就是一個方塊。

#### 一般

應用程式部位記憶體: 核選此方塊,會記住應用程式 對話方塊關閉時的大小和位置;當應用程式重新開啓時,會重新套用這些設定值。

**啓動至單個監視器**:(僅限於 Windows<sup>®</sup> 2000)核選 此方塊,在啓動電腦時只啓用單個監視器。其他所有 連線的裝置將被停用。

在重新啓動電腦之前,必須啓用「擴充桌面」。

自動對齊監視器: (僅限於 Windows<sup>®</sup> XP)可以在「顯示內容」的「設定值對話方塊」中手動定義監視器的位置。不過,當核選自動對齊監視器方塊時,若 監視器排列不均匀,HYDRAVISION 就會覆寫使用者 定義的監視器位置。

移除 HYDRAVISION 標題列按鈕:此方塊可以移除 或還原已安裝的應用程式標題列上的 ATI 按鈕。 移除 MultiDesk 系統盒圖示:此方塊可以移除或還 原 MultiDesk 系統盒圖示。

ATI 標誌: 按一下此處以存取關於 對話方塊,其中 提供軟體版本資訊及到 ATI Technologies 網站的連 結。

載入/卸載桌面管理員:此按鈕會開始或停止 HYDRAVISION 桌面管理員追蹤程式。若不想使用 任何多台監視器對話方塊、視窗控制或者熱鍵,則 只應該停止此選項。

當 Windows<sup>®</sup> 重新啓動時,「桌面管理員」不會自動 重新載入。必須從「桌面管理」對話方塊重新載入 「桌面管理員」。

載入/卸載 MultiDesk:此按鈕會開始或停止多個桌面功能。

當 Windows<sup>®</sup> 重新啓動時,MultiDesk 不會自動重新 載入。您必須從「桌面管理」對話方塊重新載入 MultiDesk。

MultiDesk 內容:此按鈕可以存取所有 MultiDesk 內容。您可以由此啓用、停用和命名使用中的桌面。

**單個應用程式設定值**:此按鈕可以用來指定、啓用和 停用各個應用程式的桌面管理設定值。按一下應用 程式標題列中 HYDRAVISION 圖示的向下鍵,或者 按一下**桌面管理對話方塊**中的**單個應用程式設定値** 按鈕,以存取這些設定值。

## 透過「桌面管理員」來啓用單個應用程式設 定値

這些設定值會覆寫在桌面管理對話方塊中定義的全域設定值。

- 1 按一下單個應用程式設定值按鈕。
- 2 所有開啓的應用程式都會出現在單個設定值未啓 用對話方塊中。
- 3 拖曳想要的應用程式至**單個設定值已啓用對話方** 塊。
- 4 反白標明應用程式時,按一下啓用單個應用程式設定值。

應用程式名稱會出現在 HYDRAVISION 單個應用程 式設定值對話方塊的頂端。

- 5 按一下變更設定值以開啓 HYDRAVISION 單個應 用程式設定值對話方塊。
- 6 選取您希望套用至應用程式的設定值,並且按一下 下兩個對話方塊中的確定以套用變更。

確定已選定啓用此應用程式的單個桌面管理設定值。

## 使用 HYDRAVISION 標題列按鈕來啓用單個 應用程式設定值

1 按一下「單個應用程式設定值」按鈕來開啓**單個** 應用程式設定值對話方塊。

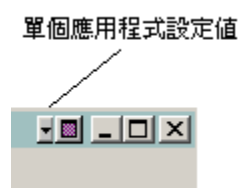

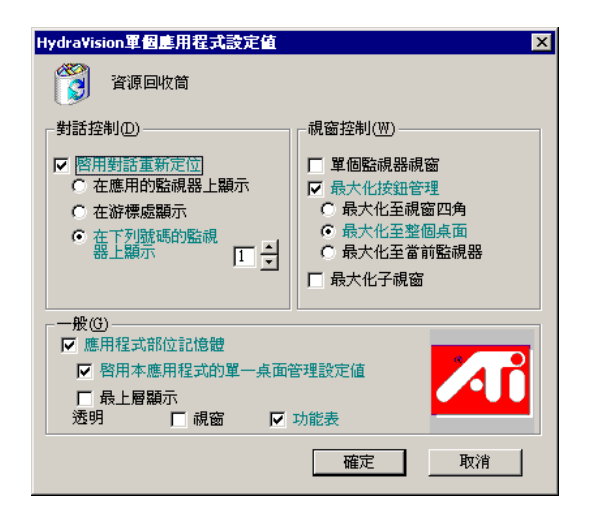

單個應用程式設定値對話方塊

文字呈現**綠色**以反映「桌面管理」設定值。 **2** 按一下確定以將選取的設定值套用在應用程式之上。

## 排除

此功能可以將 HYDRAVISION 設定值排除在外而不 至於當啓動一個特定的應用程式時被套用至特定的 應用程式或完全卸載 HYDRAVISION。

#### 要排除 HYDRAVISION 設定值:

- 1 開啓 HYDRAVISION 桌面管理。
- **2** 按一下**單個應用程式設定值**按鈕。
- **3** 按一下**排除**按鈕。
- 4 按一下**新增**按鈕。
- 5 瀏覽至該應用程式。
- **6** 按一下**開啓**按鈕。

應用程式會出現在排除的應用程式對話方塊中。

7 按一下確定以套用變更。

#### 要在啓動一個特定的應用程式時排除 HYDRAVISION:

- 1 開啓 HYDRAVISION 桌面管理。
- **2** 按一下**單個應用程式設定值**按鈕。
- 3 按一下排除按鈕。
- 4 按一下**新增**按鈕。
- 5 瀏覽至該應用程式。
- **6** 按一下**開啓**按鈕。

應用程式會出現在排除的應用程式對話方塊中。

7 連按兩下排除的應用程式對話方塊中的應用程式。

- 8 按一下編輯排除程度對話方塊中的卸載 HYDRAVISION。
- 9 按一下確定以套用設定值。

應用程式會以**紅色文字**出現在**排除的應用程式 對話** 方塊中。

HYDRAVISION 將不會在應用程式關閉時自動重新 啓動。必須手動重新啓動 HYDRAVISION。

### 熱鍵控制

HYDRAVISION 可以為常用的操作指定熱鍵快速鍵, 比如啓動應用程式、切換應用程式至指定的監視器以 及變更顯示器解析度。

| HydraVision                                                                                                    | ×          |  |
|----------------------------------------------------------------------------------------------------|------------|--|
| 📶 桌面管理 📶 熱鍵 📶 HydraFX                                                                                                    |            |  |
| 鍵修改器(4) 熱鍵(2) 熱鍵(2) 熱鍵(4)<br>新雄<br>Alt [2]<br>Alt [2]<br>Shuft-Alt [2]<br>Shuft-Alt [2]<br>Shuft-Alt [2]<br>Shuft-Alt-Cul [76]<br>Shuft-Alt-Cul [76]<br>Shuft-Alt- |            |  |
| □ 禁用熱鍵①                                                                                                    |            |  |
| 確定 取消 赛用(4                                                                                                    | <u>4</u> ) |  |

#### 熱鍵對話方塊

熱鍵只有在安裝與載入 HYDRAVISION 之後才有效。

## 建立 / 移除熱鍵

若要建立自訂熱鍵,請選擇一個鍵修改器(Shift、 Alt等)、一個熱鍵和此組合鍵需要執行的熱鍵功能。 按一下新增,在指定熱鍵清單方塊中輸入新的組合 鍵。按一下套用以啓動指定的熱鍵。

ATI建議應將**鍵修改器**與功能鍵(F1、F2等)一起 指定為熱鍵。這樣就不會影響這些鍵在各個應用程 式的功能。

若要從**指定熱鍵**清單方塊中刪除一個熱鍵,將它反白標明,然後按一下移除,再按一下套用。

透過核選熱鍵對話方塊底部附近的停用熱鍵方塊,也 可以停用指定熱鍵清單方塊中的所有熱鍵。

## 使用熱鍵

您隨時都可以從任何應用程式中,使用任何指定的熱 鍵來變更顯示。

熱鍵功能包括:

| 切換應用程式至監視器             | 在監視器之間移動或切換使用中的對<br>話方塊,以快速放置和檢視桌面內容。 |
|------------------------|---------------------------------------|
| HYDRAVISION 彈出式<br>功能表 | 可以用來瞬間存取 HYDRAVISION 控<br>制 ∘         |
| 執行應用程式                 | 用熱鍵啓動任何應用程式。                          |
| 使所有的視窗聚集至 1<br>號監視器    | 尋找在停用監視器上隱藏或開啓以及<br>丢失的應用程式。          |
| 尋找游標                   | 從複雜或者擁擠的桌面上找出游標。                      |
| 放大/縮小顯示                | 使桌面解析度增加或減少。                          |
| 放大 / 縮小監視器             | 讓使用中的監視器解析度增加或減<br>少 ∘                |
| 切換至桌面配色                | 從一個事先定義的桌面配色切換至另<br>一個。               |
| 下一個桌面                  | 向上移到下一個使用中的桌面。                        |
| 上一個桌面                  | 向下移到上一個使用中的桌面。                        |
| 跳至桌面                   | 跳至事先確定的桌面。                            |
| 將應用程式移至桌面              | 將一個使用中的應用程式移至事先確<br>定的桌面。             |
| 還原和並排視窗                | 在一個顯示上並排所有開啓的應用程<br>式。                |
| 最小化目前監視器上的<br>所有應用程式   | 最小化目前監視器上的所有開啓的應<br>用程式。              |
| 最大化應用程式至監視<br>器        | 將最小化的應用程式最大化至事先確<br>定的監視器。            |
| 啓動 MagnifyFX           | 啓動 MagnifyFX                          |

## HydraFX

HydraFX 僅限於 Windows<sup>®</sup> 2000 和 Windows<sup>®</sup> XP 中可用。

HYDRAVISION HydraFX 會新增視覺增強至您的桌面。您可以控制視窗和應用程式下拉式功能表的透明度,並且藉由啓用「陰影」支援來給予視窗一個深度效果。

| Hydra¥ision           |
|-----------------------|
| 📶 桌面管理 📶 熱鍵 🌆 HydraFX |
| 透明控制                  |
| ▶ 拖曳視窗時啓動透明())        |
| 可見度: 0% 75%           |
| ☑ 啓動透明功能表(M)          |
| 可見度: 0% 75%           |
| ▶ 啓動視窗漸入①             |
| - 3D控制                |
| ▶ 啓動陰影支援③             |
| 可見度: 0% 20%           |
| 陰影大小: 2 6             |
| 預設①                   |
| <b>確定 取消</b> 套用(4)    |

HydraFX

## 透明度控制

**啓用拖曳視窗時顯示透明**:核選此方塊以啓用「可 見度」捲軸。用該捲軸來設定將一個視窗拖過顯示時 的可見度。

**啓用透明度功能表**:核選此方塊以啓用「可見度」捲軸。用該捲軸來設定應用程式下拉式功能表的可見度。

**啓用視窗漸顯**: 核選此方塊以使一個應用程式視窗 在您的桌面緩慢開啓或 "漸顯"。

## 3D 控制

**啓用陰影支援**: 核選此方塊以啓用「陰影支援」捲軸。「可見度」捲軸可以設定陰影的可見度。「陰影大小」捲軸可以設定新增至一個應用程式對話方塊的陰影大小。

### 最上層顯示

此功能可以用來將一個特定的應用程式保持在其他 開啓的應用程式之上,即使有另一個應用程式在您的 桌面開啓或移動。

 要啓用最上層顯示,用滑鼠右鍵按一下所要的 應用程式標題列,並按一下彈出式功能表中的 最上層顯示。

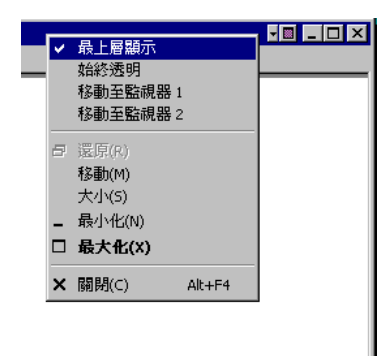

此功能即使在應用程式關閉時也保持啓用的狀態。 下一次啓動應用程式時,它便會出現在所有開啓的應 用程式之上。

要停用最上層顯示,用滑鼠右鍵按一下應用程式的標題列,並按一下最上層顯示。

如果當啓用最上層顯示時開啓了第二個相同的應用 程式,則第二個應用程式會出現在第一個應用程式之 上。您可以在兩個應用程式之間來回切換,就好像最 上層顯示被停用。不過,其他任何開啓的應用程式會 出現在啓用了最上層顯示的應用程式之下。

## 始終透明

此功能會將在 HydraFX 對話方塊中預先設定的透明 度套用在一個特定的應用程式中。此設定值無論在 HydraFX 對話方塊中如何設置透明度都會被套用。 不過,您可以在 HydraFX 對話方塊中變更透明度。

 用滑鼠右鍵按一下要套用此設定值的應用程 式標題列,並按一下彈出式功能表中的始終 透明。

此功能即使在應用程式關閉時也保持啓用的狀態。 下一次啓動該應用程式時,它的透明度設定值就會和 關閉時相同。

 要停用始終透明,用滑鼠右鍵按一下應用程式 的標題列,並按一下始終透明。

如果當啓用「始終透明」時開啓了第二個相同的應 用程式,則第二個應用程式也會套用相同的透明度設 定值。停用其中一個應用程式的「始終透明」將會 停用所有其他應用程式中的設定值。

## 移動至監視器

此功能可以用來將一個應用程式對話方塊移到一個 特定的監視器。方法如下:

1 用滑鼠右鍵按一下應用程式標題列。

2 從下拉式功能表中選取偏好的監視器。

#### 還原至監視器

此功能可以用來指定最小化的應用程式將在哪一個 監視器中開啓。方法如下:

1用滑鼠右鍵按一下最小化的應用程式。

2從彈出式功能表中選取偏好的監視器。

#### Internet Explorer 功能

在多台監視器的環境下,HYDRAVISION 會擴充 Internet Explorer 的功能。您可以用滑鼠右鍵按一下 一個超連結,選擇新頁面要在哪一個監視器中開啓。 方法如下:

1 開啓 Internet Explorer。

2 瀏覽到您最喜歡的網站。

**3** 用滑鼠右鍵按一下一個 超連結。

4 從下拉式功能表中選取偏好的監視器。

用滑鼠右鍵連按兩下一個超連結以自動將它在原始顯示中的一個新視窗開啓。

## 卓星彩奕 www.pcidv.com

## Windows<sup>®</sup> 98SE/Windows<sup>®</sup> Me 的 HYDRAVISION

HYDRAVISION 安裝會為 HYDRAVISION 顯示管理 軟體建立一個 Windows<sup>®</sup> 程式群組。

當啓動 Windows<sup>®</sup>時,便會啓動 HYDRAVISION 和「桌面管理員」。安裝 HYDRAVISION 會將功能表選項新增到 ATI 圖示。

按一下 ATI 圖示以存取應用程式的功能和說明,或者 卸載 HYDRAVISION 「桌面管理員」。

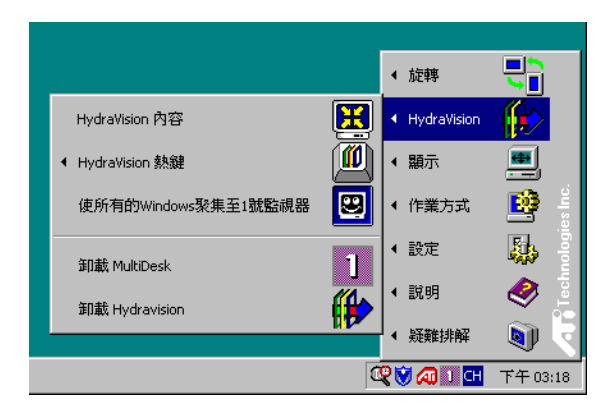

存取 HYDRAVISION「桌面管理員」

HYDRAVISION「桌面管理員」可以用來修改顯示選項。您可以按一下「桌面管理員」中適當的標籤來存取桌面管理和熱鍵對話方塊。

每個 HYDRAVISION 對話方塊的下面有四個按鈕: 確定、取消、套用及說明。

確定會實施您在 HYDRAVISION 對話方塊中所做的 變更,然後結束「桌面管理員」。除非出現一個訊息 提示您要重新啓動電腦,否則變更會立即生效。

取消會放棄在 HYDRAVISION 對話方塊的任何部份 所做的所有變更,並且關閉「桌面管理員」。

套用會實施所有的變更,但會不關閉「桌面管理員」。 說明會開啓 HYDRAVISION 的線上說明。您也可以 將滑鼠移過與每個控制相關的文字,以便取得與上下 文關聯的螢幕說明。

## HYDRAVISION 內容

## 桌面管理控制

| Hydra¥ision                                                                                                    | ×                                                                                                    |
|----------------------------------------------------------------------------------------------------|----------------------------------------------------------------------------------------------------|
| 🛛 桌面管理 📶 熱鍵 🌆 HydraFX                                                                                                    | ۲<br>ا                                                                                                    |
| <ul> <li>對話控制①</li> <li>▽ 階用對話重新定位</li> <li>○ 在應用的監視器上顯示</li> <li>○ 在游標感顯示</li> <li>○ 在游標感顯示</li> <li>○ 在 評判號碼的監視</li> <li>○ 番上顯示</li> </ul> | <ul> <li>現窗控制(型)</li> <li>單台監視器視窗</li> <li>又最大化技鈕管理</li> <li>○最大化至現窗四角</li> <li>○最大化至空園桌面</li> <li>○最大化至常面底視器</li> <li>□最大化至常面底視器</li> <li>□最大化子湖窗</li> </ul> |
| <ul> <li>●般(3)</li> <li>▽ 應用程式部位記憶體</li> <li>▽ 啓動至單個顯示</li> <li>單個應用程式設定値(1)</li> <li>卸載桌面管理器(11)</li> <li>卸載从uhtDesk(14)</li> </ul>         | □ 移除 Hydra Vision 標題列按鈕<br>□ 禁用MultDea未系統盒圖標                                                                                                    |
| MultiDesk哪性                                                                                                    |                                                                                                    |

桌面管理對話方塊

藉著桌面管理對話方塊,您可以確定彈出式對話方塊 在多台監視器環境下的作業方式。

## 對話方塊控制

**啓用對話方塊重新定位**: 在對話方塊控制開啓/關閉 之間切換。您可以藉由核選此方塊來讓對話方塊出 現在母應用程式的監視器上。(母應用程式就是生 成該對話方塊的應用程式。)若未找到母應用程式或 者相關的監視器,則此對話方塊會預設為1號監視 器。您也可以選擇讓對話方塊顯示在游標所在的監視 器上,或者總是顯示在其中一個特定的顯示器上。

#### 視窗控制

**單台監視器視窗**: 核選此方塊時,視窗大小比一台監 視器要小。放置在分割監視器上的視窗會被自動重 新放在顯示大部份視窗的監視器中。

HYDRAVISION 最大化/還原按鈕管理:可以用來 控制 Windows<sup>®</sup> 最大化按鈕的作業方式。當執行 HYDRAVISION 時,有一個 HYDRAVISION 最大化 /還原按鈕顯示在應用程式標題列的右上角。按一下 此圖示,用以下兩種方式其中之一將使用中的視窗 最大化:

- 最大化至視窗四角使視窗最大化至整個監 視器,包括視窗的左上角和右下角。
- 最大化至整個桌面使視窗最大化至整個監 視器陣列。

**最大化子視窗**:防止由母應用程式生成的視窗被分 割在數個監視器上。(子視窗就是位於一個母應用 程式視窗內的視窗。)在最大化時,使子視窗顯示在 一台監視器內,這十分有利於在母應用程式中並排編 輯數個文件。

當視窗處於 HYDRAVISION 最大化狀態時, HYDRAVISION 應用程式標題列圖示由一個方塊變 成兩個較小的方塊。再按一下此圖示,將使用中的視 窗還原成預設狀態,也就是一個方塊。

一般

**應用程式部位記憶體**: 核選此方塊,會記住 應用程 式視窗關閉時的大小和位置;當應用程式重新開啓 時,會重新套用這些設定值。

自動對齊監視器:可以在顯示內容對話方塊的設定 值對話方塊中手動定義監視器位置。核選自動對齊監 視器時,若監視器排列不均匀,則 HYDRAVISION 就會覆寫使用者定義的監視器位置。

此控制只有在所有的監視器都使用同一解析度和桌面被設定成長方形時才有用(監視器並排)。

移除 HYDRAVISION 標題列按鈕:此方塊可以移除 或還原已安裝的應用程式標題列上的按鈕。

移除 MultiDesk 系統 盒圖示:此方塊可以移除或還原 MultiDesk 系統 盒圖示。

ATI標誌:按一下此處以存取關於對話方塊,其中提供軟體版本資訊及到 ATI Technologies 網站的連結。

載入/卸載桌面管理員:此按鈕會開始或停止 HYDRAVISION 桌面管理員追蹤程式。卸載「桌面 管理員」,將顯示設定値回復為 Windows<sup>®</sup> 98SE 和 Windows<sup>®</sup> Me 的預設值。若不想使用任何多台監視 器對話方塊、視窗控制或者熱鍵,則只應選取此選 項。

當 Windows<sup>®</sup> 重新啓動時,「桌面管理員」不會自動 重新載入。必須從「桌面管理對話方塊」重新啓動 「桌面管理員」。 載入 / 卸載 MultiDesk:此按鈕會開始或停止多個桌面功能。

當 Windows<sup>®</sup> 重新啓動時, MultiDesk 不會自動重新 載入。必須從「桌面管理對話方塊」重新啓動 MultiDesk。

MultiDesk 內容:此按鈕可以存取所有 MultiDesk 內容。您可以在此處啓用、停用和命名使用中的桌面。

**單個應用程式設定值**:此按鈕可以用來指定、啓用和 停用各個應用程式的桌面管理設定值。按一下應用 程式標題列中 HYDRAVISION 圖示的向下鍵,或者 按一下桌面管理對話方塊中的單個應用程式設定值 按鈕,以存取這些設定值。

## 要透過「桌面管理員」啓用單個應用程式設 定値

這些設定值會覆寫在**桌面管理對話方塊**中定義的全 域設定值。

- 1 按一下單個應用程式設定值按鈕。
- 2 所有開啓的應用程式都會出現在單個設定值未啓 用對話方塊中。
- **3 拖曳**想要的應用程式至**單個設定值已啓用對話方** 塊中。
- 4 反白標明應用程式時,按一下啓用單個應用程式 設定值。

應用程式名稱會出現在 HYDRAVISION 單個應用程 式設定值對話方塊的頂端。

- 5 按一下變更設定值以開啓 HYDRAVISION 單個 應用程式設定值對話方塊。
- 6 選取您希望套用至應用程式的設定值,並且按一下下兩個對話方塊中的確定以套用變更。

確定已選定啓用此應用程式的單個桌面管理設定值。

## 要使用 HYDRAVISION 標題列按鈕啓用單個 應用程式設定値

1 按一下「單個應用程式設定值」按鈕來開啓**單個** 應用程式設定值對話方塊。

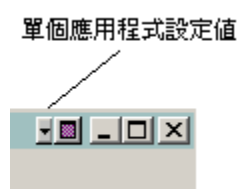

| HydraVision單個應用程式設定值                                                                                                    | ×                                                                                                    |
|----------------------------------------------------------------------------------------------------|----------------------------------------------------------------------------------------------------|
| 資源回收筒                                                                                                    |                                                                                                    |
|                                                                                                    | - 視窗控制(₩)                                                                                                    |
| <ul> <li>▶ <u>管用對話重新定位</u></li> <li>○ 在應用的監視器上顯示</li> <li>○ 在游標處顯示</li> <li>○ 在游標處顯示</li> <li>◎ 在下列燈碼的監視</li> <li>○ 器上顯示</li> </ul> | <ul> <li>□ 單個監視器視窗</li> <li>▽ 最大化按鈕管理</li> <li>○ 最大化至視窗四角</li> <li>○ 最大化至親窗四角</li> <li>○ 最大化至當前監視器</li> <li>□ 最大化至視窗</li> </ul> |
| 一般(G) 反應用程式部位記憶體                                                                                                    |                                                                                                    |
| <ul> <li>✓ 啓用本應用程式的單一桌面電</li> <li>厂 最上層顯示</li> <li>透明</li> <li>厂 視窗</li> </ul>                                                      | 管理設定値<br>功能表                                                                                                    |
|                                                                                                    | 確定取消                                                                                                    |

單個應用程式設定值對話方塊

文字呈現**綠色**以反映「桌面管理」設定值。 **2** 按一下「確定」以將選取的設定值套用在應用 程式之上。

## 排除

此功能可以將 HYDRAVISION 設定值排除在外而不 至於當啓動一個特定的應用程式時被套用至特定的 應用程式或完全卸載 HYDRAVISION。

#### 要排除 HYDRAVISION 設定值:

- **1** 開啓 HYDRAVISION 桌面管理。
- **2** 按一下**單個應用程式設定值**按鈕。
- 3 按一下排除按鈕。
- 4 按一下新增按鈕。
- 5 瀏覽至該應用程式。
- **6** 按一下**開啓**按鈕。

應用程式會出現在排除的應用程式對話方塊中。

7 按一下確定以套用變更。

#### 要在啓動一個特定的應用程式時排除 HYDRAVISION:

- **1** 開啓 HYDRAVISION 桌面管理。
- **2** 按一下**單個應用程式設定値**按鈕。
- 3 按一下排除按鈕。
- 4 按一下新增按鈕。
- 5 瀏覽至該應用程式。
- **6** 按一下**開啓**按鈕。

應用程式會出現在排除的應用程式對話方塊中。

7 連按兩下排除的應用程式對話方塊中的應用程 式。

#### 8 按一下編輯排除程度對話方塊中的卸載 HYDRAVISION。

9 按一下確定以套用設定值。

應用程式會以**紅色文字**出現在**排除的應用程式對話** 方塊中。

HYDRAVISION 將不會在應用程式關閉時自動重新 啓動。必須手動重新啓動 HYDRAVISION。

## 熱鍵控制

HYDRAVISION 可以為常用的操作指定熱鍵快速鍵, 比如啓動應用程式、切換應用程式至指定的監視器以 及變更顯示器解析度。

| Hydra¥ision            | ×                                                                                                    |
|------------------------|----------------------------------------------------------------------------------------------------|
| 📶 桌面管理 📶 熟鍵 📶 HydraFX  |                                                                                                    |
|                        | 鍵操作(C)<br>式功能表<br>(v) - 家集至1就監視(<br>色(X)<br>● (X)<br>● (K)<br>● (K)<br>● ( |
| ↓<br>「 茶用熱鍵①<br><br>確定 | <b>取消</b> ( 套用 (4)                                                                                                    |

熱鍵對話方塊

熱鍵只有在安裝與載入 HYDRAVISION 之後才有效。

#### 建立/移除熱鍵

若要建立自訂熱鍵,請選擇一個鍵修改器(Shift、 Alt等)、一個熱鍵和此組合鍵需要執行的熱鍵功能。 按一下新增,在指定熱鍵清單方塊中輸入新的組合 鍵。按一下套用以啓動指定的熱鍵。

ATI 建議應將鍵修改器與功能鍵(F1、F2等)一起 指定為熱鍵。這樣就不會影響這些鍵在各個應用程 式的功能。

若要從指定熱鍵清單方塊中刪除一個熱鍵,將它反白標明,然後按一下移除,再按一下套用。

透過核選熱鍵對話方塊底部附近的停用熱鍵方塊,也 可以停用指定熱鍵清單方塊中的所有熱鍵。

## 使用熱鍵

您隨時都可以從任何應用程式中,使用任何指定的熱 鍵來變更顯示。

熱鍵功能包括:

| 切換應用程式至監視器             | 在監視器之間移動或切換使用中的對<br>話方塊,以快速放置和檢視桌面內容。 |
|------------------------|---------------------------------------|
| HYDRAVISION 彈出式<br>功能表 | 可以用來瞬間存取 HYDRAVISION 控制。              |
| 執行應用程式                 | 用熱鍵啓動任何應用程式。                          |
| 使所有的視窗聚集至 1<br>號監視器    | 尋找在停用監視器上隱藏或開啓以及<br>丢失的應用程式 ∘         |
| 尋找游標                   | 從複雜或者擁擠的桌面上找出游標。                      |
| 放大/縮小顯示                | 使桌面解析度增加或減少。                          |
| 放大/縮小監視器               | 讓使用中的監視器解析度增加或減<br>少                  |
| 切換至桌面配色                | 從一個事先定義的桌面配色切換至另<br>一個 。              |
| 下一個桌面                  | 向上移到下一個使用中的桌面。                        |
| 上一個桌面                  | 向下移到上一個使用中的桌面。                        |
| 跳至桌面                   | 跳至事先確定的桌面。                            |
| 將應用程式移至桌面              | 將一個使用中的應用程式移至事先確<br>定的桌面。             |
| 還原和並排視窗                | 在一個顯示上並排所有開啓的應用程<br>式。                |
| 最小化目前監視器上的<br>所有應用程式   | 最小化目前監視器上的所有開啓的應<br>用程式。              |
| 最大化應用程式至監視<br>器        | 將最小化的應用程式最大化至事先確<br>定的監視器。            |
| 啓動 MagnifyFX           | 啓動 MagnifyFX                          |

#### 最上層顯示

此功能可以用來將一個特定的應用程式保持在其他 開啓的應用程式之上,即使有另一個應用程式在您的 桌面開啓或移動。

要啓用最上層顯示,用滑鼠右鍵按一下所要的應用程式標題列,並按一下彈出式功能表中的最上層顯示。

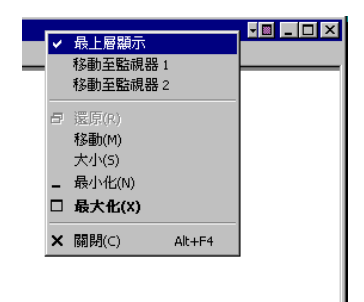

此功能即使在應用程式關閉時也保持啓用的狀態。 下一次啓動應用程式時,它便會出現在所有開啓的應 用程式之上。

要停用最上層顯示,用滑鼠右鍵按一下應用程式的標題列,並按一下最上層顯示。

如果當啓用最上層顯示時開啓了第二個相同的應用 程式,則第二個應用程式會出現在第一個應用程式之 上。您可以在兩個應用程式之間來回切換,就好像最 上層顯示被停用。不過,其他任何開啓的應用程式會 出現在啓用了最上層顯示的應用程式之下。

### 移動至監視器

此功能可以用來將一個應用程式對話方塊移到一個 特定的監視器。方法如下:

- 1 用滑鼠右鍵按一下應用程式標題列。
- 2 從下拉式功能表中選取偏好的監視器。

## 還原至監視器

此功能可以用來指定最小化的應用程式將在哪一個 監視器中開啓。方法如下:

- 1 用滑鼠右鍵按一下最小化的應用程式。
- 2 從彈出式功能表中選取偏好的監視器。

## Internet Explorer 功能

在多台監視器的環境下,HYDRAVISION 會擴充 Internet Explorer 的功能。您可以用滑鼠右鍵按一下 一個超連結,選擇新頁面要在哪一個監視器中開啓。 方法如下:

- 1 開啓 Internet Explorer。
- 2 瀏覽到您最喜歡的網站。
- 3 用滑鼠右鍵按一下一個超連結。
- 4 從下拉式功能表中選取偏好的監視器。

用滑鼠右鍵連按兩下一個超連結以自動將它在原始顯示中的一個新視窗開啓。

## Windows® NT4.0 的 HYDRAVISION

HYDRAVISION 安裝會為 HYDRAVISION 顯示管理軟體建立一個 Windows<sup>®</sup> 程式群組。

當啓動 Windows<sup>®</sup>時,便會啓動 HYDRAVISION 和 「桌面管理員」。安裝 HYDRAVISION 會將功能表 選項新增到 ATI 圖示。

按一下 ATI 圖示以存取應用程式的功能和說明,或 者卸載 HYDRAVISION 「桌面管理員」。

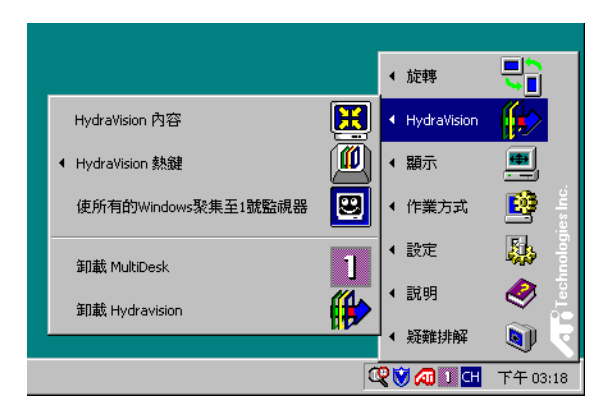

存取 HYDRAVISION 「桌面管理員」

HYDRAVISION「桌面管理員」可以用來修改顯示 選項。您可以按一下「桌面管理員」中適當的標籤 來存取**桌面管理**和**熱鍵對話方塊**。

每個 HYDRAVISION 對話方塊的下面有四個按鈕: 確定、取消、套用及說明。

確定會實施在 HYDRAVISION 對話方塊中所做的 變更,然後關閉「桌面管理員」。除非出現一個訊 息提示您要重新啓動電腦,否則變更會立即生效。

取消會放棄在HYDRAVISION對話方塊的任何部份所做的所有變更,並且關閉「桌面管理員」。

**套用**會實施所有的變更,但會不關閉「桌面管理 員」。

說明會開啓 HYDRAVISION 的線上說明。您也可 以將滑鼠移過與每個控制相關的文字,以便取得與 上下文關聯的螢幕說明。

#### HYDRAVISION 內容

## 桌面管理控制

| HydraVision                                                                                                    | X                                                                                                    |
|----------------------------------------------------------------------------------------------------|----------------------------------------------------------------------------------------------------|
| 📶 桌面管理 📶 熱鍵                                                                                                    |                                                                                                    |
| <ul> <li>對話控制①</li> <li>○ 啓用野話重新定位</li> <li>○ 在應用的監視器上顯示</li> <li>○ 在游標處顯示</li> <li>○ 在芥標處顯示</li> <li>○ 在下列燃碼的監視</li> <li>○ 在目前</li> <li>○ 在正列燃碼的監視</li> <li>○ 二 ▲</li> </ul> | <ul> <li>親窗控制(型)</li> <li>■ 單台點視器視窗</li> <li>▽ 最大化接鈕管理</li> <li>○ 最大化至視窗四角</li> <li>○ 最大化至親面四角</li> <li>○ 最大化至端前監視器</li> <li>□ 最大化至親窗</li> </ul> |
| —般(G)                                                                                                    |                                                                                                    |
| <ul> <li>▶ 應用程式部位記憶體</li> <li>▶ 啓動至單個顯示</li> <li>▶ 單個應用程式設定值()</li> </ul>                                                                                                    | □ 移除 HydraVision 標題列按鈕<br>□ 禁用MultiDesk系統盒圖標                                                                                                    |
|                                                                                                    |                                                                                                    |
| 卸載MultiDesk(M)                                                                                                    |                                                                                                    |
| MultiDesk屬性                                                                                                    |                                                                                                    |
|                                                                                                    |                                                                                                    |
| 確                                                                                                    | 定 取消 套用④                                                                                                    |

桌面管理對話方塊

藉著桌面管理對話方塊,您可以確定彈出式視窗和對話方塊在多台監視器環境下的作業方式。

## 對話方塊控制

**啓用對話方塊重新定位**: 在對話方塊控制開啓/關閉 之間切換。您可以藉由核選此方塊來讓對話方塊出 現在母應用程式的監視器上。(母應用程式就是生 成該對話方塊的應用程式。)若未找到母應用程式或 者相關的監視器,則此對話方塊會預設為1號監視 器。您也可以選擇讓對話方塊顯示在游標所在的監視 器上,或者總是顯示在其中一個特定的顯示器上。

### 視窗控制

**單台監視器視窗**: 核選此方塊時, 視窗大小比一台監 視器要小。放置在分割監視器上的視窗會被自動重 新放在顯示大部份視窗的監視器中。

最大按鈕管理:可以用來控制 Windows<sup>®</sup> 最大化按 鈕的作業方式。當執行 HYDRAVISION 時,有一個 最大化 / 還原按鈕顯示在應用程式標題列的右上角。 按一下此按鈕,用以下三種方式其中之一將使用中的 視窗最大化:

- 最大化至視窗四角使視窗最大化至整個監視器,包括視窗的左上角和右下角。
- 最大化至整個桌面使視窗最大化至整個監視 器陣列。
- 最大化至目前監視器使視窗最大化至目前 監視器。

**最大化子視窗**:使由母應用程式生成的視窗不分隔 到各台監視器中(子視窗就是位於一個母應用程式 視窗中的視窗)。在最大化時,使子視窗顯示在一台 監視器中,這十分有利於在母應用程式中並排編輯數 個文件。

當視窗處於 HYDRAVISION 最大化狀態時, HYDRAVISION 應用程式標題列圖示由一個方塊變 成兩個較小的方塊。再按一下此圖示,將使用中的 視窗還原成預設狀態,也就是一個方塊。

一般

應用程式位置記憶體: 核選此方塊,會記住應用程式 對話方塊關閉時的大小和位置;當應用程式重新開啓時,會重新套用這些設定值。

**啓動至單個監視器**: 核選此方塊以在開啓電腦時只 啓用單個監視器。其他所有連線的裝置將被停用。

在重新啓動電腦之前,必須啓用「擴充桌面」。

移除 HYDRAVISION 標題列按鈕:此方塊可以移除 或還原已安裝的應用程式標題列上的 ATI 按鈕。

移除 MultiDesk 系統盒圖示:此方塊可以移除或還 原 MultiDesk 系統盒圖示。

ATI標誌:按一下此處以存取關於對話方塊,其中提供軟體版本資訊及到 ATI Technologies 網站的連結。

載入/卸載桌面管理員:此按鈕會還原或移除 HYDRAVISION桌面管理員追蹤程式。若不想使用 任何多台監視器對話方塊、視窗控制或者熱鍵,則 只應選取此選項。

當 Windows<sup>®</sup> 重新啓動時,「桌面管理員」不會自動 重新載入。必須從「桌面管理對話方塊」重新載入 「桌面管理員」。

載入 / 卸載 MultiDesk:此按鈕會還原或移除多個桌面功能。

當Windows<sup>®</sup>重新啓動時,MultiDesk不會自動重新 載入。必須從「桌面管理對話方塊」重新載入 MultiDesk。 MultiDesk 內容:此按鈕可以存取所有 MultiDesk 內容。在此處可啓用、停用和命名使用中的桌面。

**單個應用程式設定值**:此按鈕可以用來指定、啓用和 停用各個應用程式的桌面管理設定值。

## 要透過「桌面管理員」 啓用單個應用程式設定 値

這些設定値會覆寫在**桌面管理對話方塊**中定義的全 域設定值。

- 1 按一下單個應用程式設定值按鈕。
- 2 所有開啓的應用程式都會出現在**單個設定值未啓** 用對話方塊中。
- **3** 拖曳想要的應用程式至**單個設定值已啓用對話方** 塊。
- 4 反白標明應用程式時,按一下**啓用單個應用程式**設 定值。

應用程式名稱會出現在 HYDRAVISION 單個應用程 式設定值對話方塊的頂端。

- 5 按一下變更設定值以開啓 HYDRAVISION 單個 應用程式設定值 對話方塊。
- 6 選取您希望套用至應用程式的設定值,並且按一下下兩個對話方塊中的確定以套用變更。

確定已選定啓用此應用程式的單個桌面管理設定值。

## 要使用 HYDRAVISION 標題列按鈕啓用單個 應用程式設定値

1 按一下「單個應用程式設定值」按鈕來開啓「單個應用程式設定值對話方塊」。

単個應用程式設定値 ▶■ ■□ ×

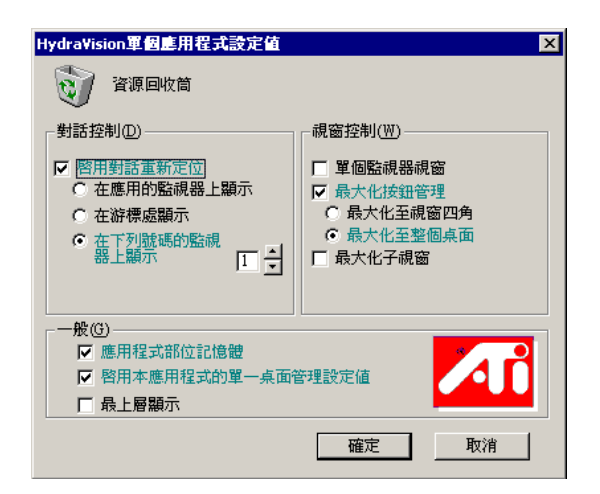

單個應用程式設定値對話方塊

文字呈現綠色以反映「桌面管理」設定值。

**2** 按一下「確定」以將選取的設定值套用在應用程式 之上。

## 排除

此功能可以將 HYDRAVISION 設定值排除在外而不 至於當啓動一個特定的應用程式時被套用至特定的應 用程式或完全卸載 HYDRAVISION。

#### 要排除 HYDRAVISION 設定值:

- 1 開啓 HYDRAVISION 桌面管理。
- **2** 按一下單個應用程式設定值按鈕。
- 3 按一下排除按鈕。
- 4 按一下**新增**按鈕。
- 5 瀏覽至該應用程式。
- **6** 按一下**開啓**按鈕。

應用程式會出現在排除的應用程式對話方塊中。

7 按一下確定以套用變更。

#### *要在啓動一個特定的應用程式時排除* HYDRAVISION*:*

- 1 開啓 HYDRAVISION 桌面管理。
- 2 按一下**單個應用程式設定值**按鈕。
- **3** 按一下**排除**按鈕。
- 4 按一下新增按鈕。
- 5 瀏覽至該應用程式。
- **6** 按一下**開啓**按鈕。

應用程式會出現在排除的應用程式對話方塊中。

7 連按兩下排除的應用程式對話方塊中的應用程式。

#### 8 按一下編輯排除程度對話方塊中的卸載 HYDRAVISION。

9 按一下確定以套用設定值。

應用程式會以<mark>紅色文字</mark>出現在**排除的應用程式對話方** 塊中。

HYDRAVISION 將不會在應用程式關閉時自動重新啓動。必須手動重新啓動 HYDRAVISION。

## 熱鍵控制

HYDRAVISION 可以為常用的操作指定熱鍵快速鍵, 比如啓動應用程式、切換應用程式至指定的監視器以 及變更顯示器解析度。

| Hydra¥ision                                                                                                    | ×                                                                                                    |
|----------------------------------------------------------------------------------------------------|----------------------------------------------------------------------------------------------------|
| 📶 桌面管理 📶 熱鍵                                                                                                    |                                                                                                    |
| 離除台次器(M) 熱却(G)<br>新協会次器<br>Att F3<br>Cul F4<br>Shuft-All F5<br>Shuft-All-Cul F6<br>Shuft-All-Cul F7<br>Shuft-All-Cul F8 | 林健操作(C)<br>四亚用程武術設定視察上<br>日水山/1500/費田功能表<br>運行事用程式。<br>復所有的 Window:梁東至1號監視:<br>13)動音構<br>13)動音構<br>13)動音構<br>13)動音構<br>13)動音構<br>14)動音量<br>14)動音量<br>14)<br>14)<br>14)<br>14)<br>14)<br>14)<br>14)<br>14) |
| 指定熱鍵(点)                                                                                                    | 增加①                                                                                                    |
| 「 禁用熱鍵()                                                                                                    |                                                                                                    |
|                                                                                                    | 確定 取消 套用(点)                                                                                                    |

熱鍵對話方塊

熱鍵只有在安裝與載入 HYDRAVISION 之後才有效。

## 建立 / 移除熱鍵

若要建立自訂熱鍵,請選擇一個鍵修改器(Shift、Alt等)、一個熱鍵和此組合鍵需要執行的熱鍵功能。按一下新增,在指定熱鍵清單方塊中輸入新的組合鍵。按一下套用以啓動指定的熱鍵。

ATI 建議應將鍵修改器與功能鍵(F1、F2等)一起 指定爲熱鍵。這樣就不會影響這些鍵在各個應用程式 的功能。

若要從**指定熱鍵**清單方塊中刪除一個熱鍵,將它反白標明,然後按一下移除,再按一下套用。

透過核選熱鍵對話方塊底部附近的停用熱鍵方塊,也 可以停用指定熱鍵清單方塊中的所有熱鍵。

## 使用熱鍵

您隨時都可以從任何應用程式中,使用任何指定的熱 鍵來變更顯示。

熱鍵功能包括:

| 切換應用程式至監視器             | 在監視器之間移動或切換使用中的對<br>話方塊,以快速放置和檢視桌面內容。 |
|------------------------|---------------------------------------|
| HYDRAVISION 彈出式<br>功能表 | 可以用來瞬間存取 HYDRAVISION 控制。              |
| 執行應用程式                 | 用熱鍵啓動任何應用程式。                          |
| 使所有的視窗聚集至 1<br>號監視器    | 尋找在停用監視器上隱藏或開啓以及<br>丢失的應用程式 ∘         |
| 尋找游標                   | 從複雜或者擁擠的桌面上找出游標。                      |
| 切換至桌面配色 (X)            | 從一個事先定義的桌面配色切換至另<br>一個。               |
| 下一個桌面                  | 向上移到下一個使用中的桌面。                        |
| 上一個桌面                  | 向下移到上一個使用中的桌面。                        |
| 跳至桌面                   | 跳至事先確定的桌面。                            |
| 將應用程式移至桌面              | 將一個使用中的應用程式移至事先確<br>定的桌面。             |
| 還原和並排視窗                | 在一個顯示上並排所有開啓的應用程<br>式。                |
| 最大化應用程式至監視<br>器        | 將最小化的應用程式最大化至事先確<br>定的監視器。            |

### 最上層顯示

此功能可以用來將一個特定的應用程式保持在其他開 啓的應用程式之上,即使有另一個應用程式在您的桌 面開啓或移動。

• 要啓用最上層顯示,用滑鼠右鍵按一下所要的應用 程式標題列,並按一下彈出式功能表中的最上層顯 示。

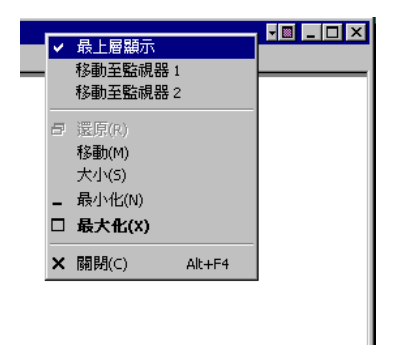

此功能即使在應用程式關閉時也保持啓用的狀態。下 一次啓動應用程式時,它便會出現在其他所有開啓的 應用程式之上。

 要停用最上層顯示,用滑鼠右鍵按一下應用程式的 標題列,並按一下最上層顯示。

如果當啓用「最上層顯示」時開啓了第二個相同的應 用程式,則第二個應用程式會出現在第一個應用程式 之上。您可以在兩個應用程式之間來回切換,就好像 「最上層顯示」被停用。不過,其他任何開啓的應用程 式會出現在啓用了「最上層顯示」的應用程式之下。

## 移動至監視器

此功能可以用來將一個應用程式對話方塊移到一個特 定的監視器。方法如下:

- 1 用滑鼠右鍵按一下應用程式標題列。
- 2 從下拉式功能表中選取偏好的監視器。

#### 還原至監視器

此功能可以用來指定最小化的應用程式將在哪一個監 視器中開啓。方法如下:

- 1 用滑鼠右鍵按一下最小化的應用程式。
- 2 從彈出式功能表中選取偏好的監視器。

## MultiDesk

HYDRAVISION 軟體可支援多重桌面。透過 MultiDesk,現用的桌面會一直顯示,最多可以有八 個現用桌面駐留在背景中。當執行 MultiDesk 時, 系統匣中的 MultiDesk 圖示會顯示指派給目前桌面 的號碼。

MultiDesk 隨 HYDRAVISION 一起安裝。但是,您可以載入/卸載多重桌面支援和 HYDRAVISION,且它們相互之間可以獨立運作。

## 存取 MultiDesk 屬性

可以用多種方式存取 MultiDesk。在「桌面管理」標 籤中,按一下「MultiDesk 屬性」按鈕或者以滑鼠右 鍵按一下「MultiDesk 圖示」。

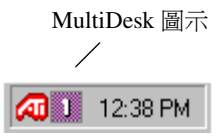

MultiDesk 系統匣圖示

MultiDesk 圖示還可以快速存取所有的 MultiDesk 功能,並且快速移動到其他桌面。除了從系統匣存取現用桌面外,還可以使用熟鍵快捷鍵存取現用桌面。

「熱鍵」只有在安裝並載入 HYDRAVISION 之後才有效。

透過從「ATI圖示」或「桌面管理器」的彈出功能 表中選取**卸載 MultiDesk**,可以移除 MultiDesk 功能。 當 Windows<sup>®</sup> 重新啓動時,MultiDesk 不會自動重新 載入。需要從「桌面管理器」對話方塊中重新載入 MultiDesk。

#### MultiDesk 屬性

利用 MultiDesk 屬性可控制多達九個桌面。此外,可 隨時儲存和還原每一個桌面。儲存桌面的同時也會儲 存所有開啓的應用程式。還原已儲存桌面時,也會還 原在儲存該桌面時開啓的應用程式。

您還可以**爲桌面命名一個專屬的名稱。**連按兩下「桌面」標籤。該標籤就會變灰,並且出現閃爍的游標。 只須鍵入新名稱即可。重新命名桌面之後,按一下該 標籤儲存變更。

只要以滑鼠右鍵按一下「MultiDesk圖示」然後選取所需桌面,即可完成切換桌面的動作。

在「MultiDesk 屬性」中也可以切換桌面:

1 按一下「桌面」標籤。

2 按一下「切換至此桌面」按鈕。

透過連按兩下標題列,可以將「MultiDesk 屬性」轉換為浮動工具。只需按一下希望更改的桌面編號即可。連按兩下標題列返回「MultiDesk 屬性」對話方塊。

最後,透過按一下工作列中的「MultiDesk 圖示」,可以在桌面間輪流切換。

利用**設定桌面狀態**可將特定桌面設定為「現用」、「非現用」或者「停用」。「非現用」的桌面可能含有開 啓的應用程式,但是它們被暫時停用。「停用的桌面 不能含有任何應用程式。如果含有應用程式的「現 用」或「非現用」桌面被停用,應用程式將被自動移 動到「現用」桌面。

利用保持在所有的桌面上可以使選取的應用程式顯示在所有桌面上。在「現用應用程式」視窗中,按一下應用程式並選取「保持在所有的桌面上」。

利用「儲存、還原和移除桌面設定檔」可以儲存特定的或所有的桌面,然後可以隨時還原這些桌面。所有開啓的應用程式將與桌面設定檔一起儲存。還原桌面設定檔的同時也會還原這些應用程式。

#### 若要儲存桌面設定檔:

1 開啓 MultiDesk 屬性。

**2** 按一下「桌面設定檔」方塊中的儲存。

或者

- 1 以滑鼠右鍵按一下 Windows<sup>®</sup> 工作列中的「MultiDesk 圖示」。
- 2 選取儲存桌面。
- **3** 按一下特定桌面或**所有桌面**,儲存所有「桌面設 定檔」。

還原桌面設定檔:

1 開啓 MultiDesk 屬性。

2 按一下「桌面設定檔」方塊中的**還原**。 或者

- **1** 以滑鼠右鍵按一下 Windows<sup>®</sup> 工作列中的「MultiDesk 圖示」。
- 2 選取還原桌面。
- **3** 按一下特定桌面或**所有桌面**,還原所有「桌面設 定檔」。

若要移除已儲存的桌面設定檔:

1 開啓 MultiDesk 屬性。

2 按一下「桌面設定檔」方塊中的移除。

或者

- 1 以滑鼠右鍵按一下 Windows<sup>®</sup> 工作列中的「MultiDesk 圖示」。
- 2 選取移除已儲存的桌面。
- **3** 按一下特定桌面或**所有桌面**,移除所有已儲存的 「桌面設定檔」。

### 將動作套用到所有桌面

選定後,用按一下滑鼠的方法,所有桌面可被保存、 還原或移除。

利用「清除桌面」可以將所有開啓的應用程式移動到「桌面1」或者任何指定的現用桌面。

### 若要清除桌面:

- 1 開啓 MultiDesk 屬性。
- 2 按一下清除桌面。

或者

- 1 以滑鼠右鍵按一下 Windows<sup>®</sup> 工作列中的 MultiDesk 圖示。
- 2 選取清除桌面。
- **3** 按一下特定桌面或**所有桌面**,將所有開啓的應用程 式移動到「桌面1」。

如果已啓用在所有桌面上應用動作,則清除桌面會將所有開啓的應用程式移動到第一個現用桌面。

設定背景可以直接存取 Windows<sup>®</sup> 顯示屬性,您可在該屬性中變更桌面背景。

#### 若要設定背景:

- 1 開啓 MultiDesk 屬性。
- 2 按一下設定背景。

或者

- 1 以滑鼠右鍵按一下 Windows<sup>®</sup> 工作列中的「MultiDesk 圖示」。
- 2 按一下設定背景。

利用「要使用的桌面數目」來限制可用虛擬桌面的最大數目。

- 1 開啓 MultiDesk 屬性。
- 2 從下拉式功能表選取桌面的最大數目。

用滑鼠滾輪切換桌面啓用時,利用此功能可使用滑鼠 滾輪來捲動現用桌面。

## MagnifyFX

利用 MagnifyFX 可縮放桌面上的特定區域。放大區 域可進行完整調整。可將放大區域複製到剪貼簿,並 可將其內容貼到幾乎任何圖形或文書處理應用程式 中。

可透過「HYDRAVISION 屬性」存取 MagnifyFX:

- **1** 按一下 HydraFX 標籤。
- **2** 按一下**啓動 MagnifyFX...** 按鈕。

## 放大

放大倍數最多可調整到原影像大小的 32 倍。

### 若要增加放大倍數

請向右移動「放大」滑動軸。

## 追蹤

利用追蹤可變更放大桌面的方式。

「跟隨游標」放大緊臨著游標周圍的區域。在桌面上四處移動游標會變更 MagnifyFX 視窗中的內容。

利用「固定區域」可定義要放大之桌面的特定區域。

- 1 選取固定區域。
- 2 按一下**定義區域**按鈕。
- 3 將游標放在桌面的所需位置。

4 按一下並拖曳滑鼠直到方塊包圍要放大的物件。

5 釋放滑鼠按鈕。

「**跟隨方塊**」使游標變成**可見方塊。**該方塊內的區域 會在 MagnifyFX 視窗中放大。

「透明」使得在桌面上四處移動 MagnifyFX 視窗時, 在該視窗中心出現透明方塊。停止移動 MagnifyFX 視窗時,透明方塊內的區域會放大以填滿整個 MagnifyFX 視窗。

此功能需要啓用「顯示屬性效果」標籤中的拖曳時顯示視窗內容。

#### 定義區域

利用定義區域按鈕可定義放大區域。

- 1 按一下定義區域。
- 2 按一下並拖曳到所需大小。
- 3 釋放滑鼠按鈕。

### 複製到剪貼簿

「複製到剪貼簿」會將 MagnifyFX 視窗中的內容複製 到剪貼簿。然後可將該內容貼到幾乎所有圖形應用程 式或文書處理程式中。